## **DaSeT/VoSeT Grafana Reporting Tool**

Grafana reporting tool is available from www.daset.sk or at direct URL www.daset.sk/grafana. Please use your credentials to log in. If you do not have username/password then open a request at support.daset.sk or send request to daset@orange.sk.

Why the new DaSeT/VoSeT Reporting tool based on Grafana platform?

- Both Reporting tools use the same database InfluxDB
- All features from standard web Reporting tool are included in Grafana Reporting tool
- New enhanced features based on Grafana
  - Three user permissions
    - > Admin can add/edit/remove user accounts and create own dashboards for specific country
    - *Editor* can create own dashboards for specific country
    - Viewer can display dashboards, no create/save own dashboards
  - Location of your robots in Map Preview
  - Multiple robot selection with location name and full text searching
  - Multiple APN and operator selection
  - Coloured graphs specified for each robot, APN, operator or type of web browser
  - More guick ranges for selection of time period with robot availability
  - Zoom feature available in graphical view
  - Possibility to create and save own dashboards
  - Alerting email option when specific service is degraded/below threshold limit
  - Personalized Home screen
  - SUR values and summary KPIs
  - Possibility to share dashboard to anyone without user account. Dashboard is shared as picture at specific URL.

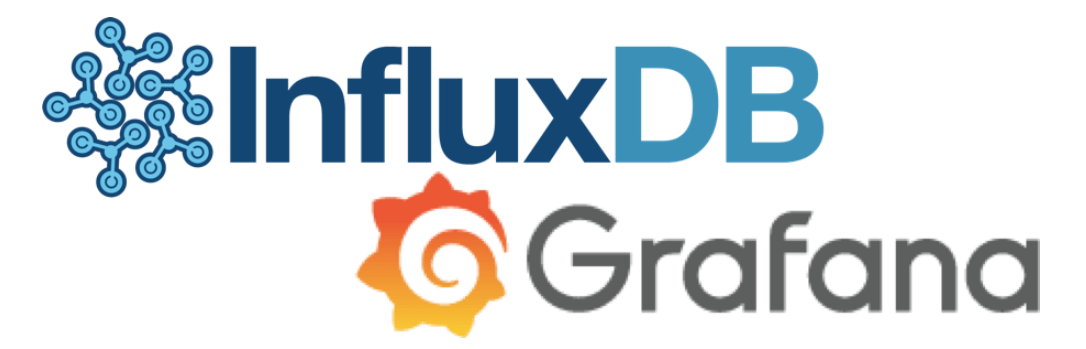

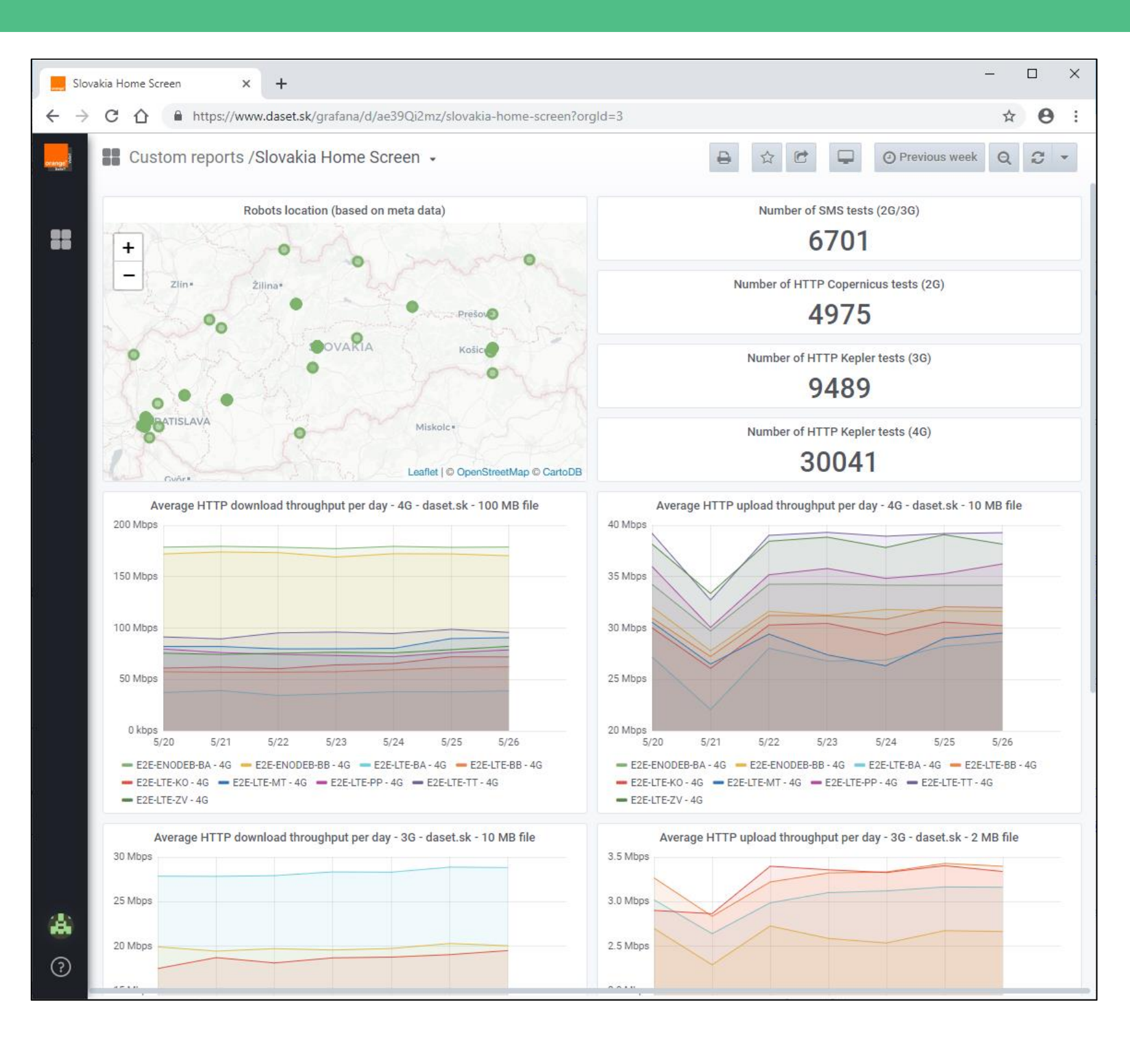

- Navigation and filter options <u>slide 3, 4, 5</u>
- Robot availability and selection <u>slide 6</u>
- Daily average values <u>slide 9</u>
- Raw data <u>*slide 10*</u>
- Summary report <u>slide 11</u>
- SUR values <u>slide 12</u>
- IPTV/SatTV report <u>slide 13</u>
- Export to PDF <u>slide 14</u>
- How to share Dashboard <u>slide 15</u>
- Favorite Dashboards <u>slide 16</u>
- Custom Dashboards <u>slide 17, 18, 1</u>9
- How to save graph as image <u>slide 20</u>
- Alerting option <u>slide 21</u>

## **DaSeT/VoSeT Grafana Reporting Tool**

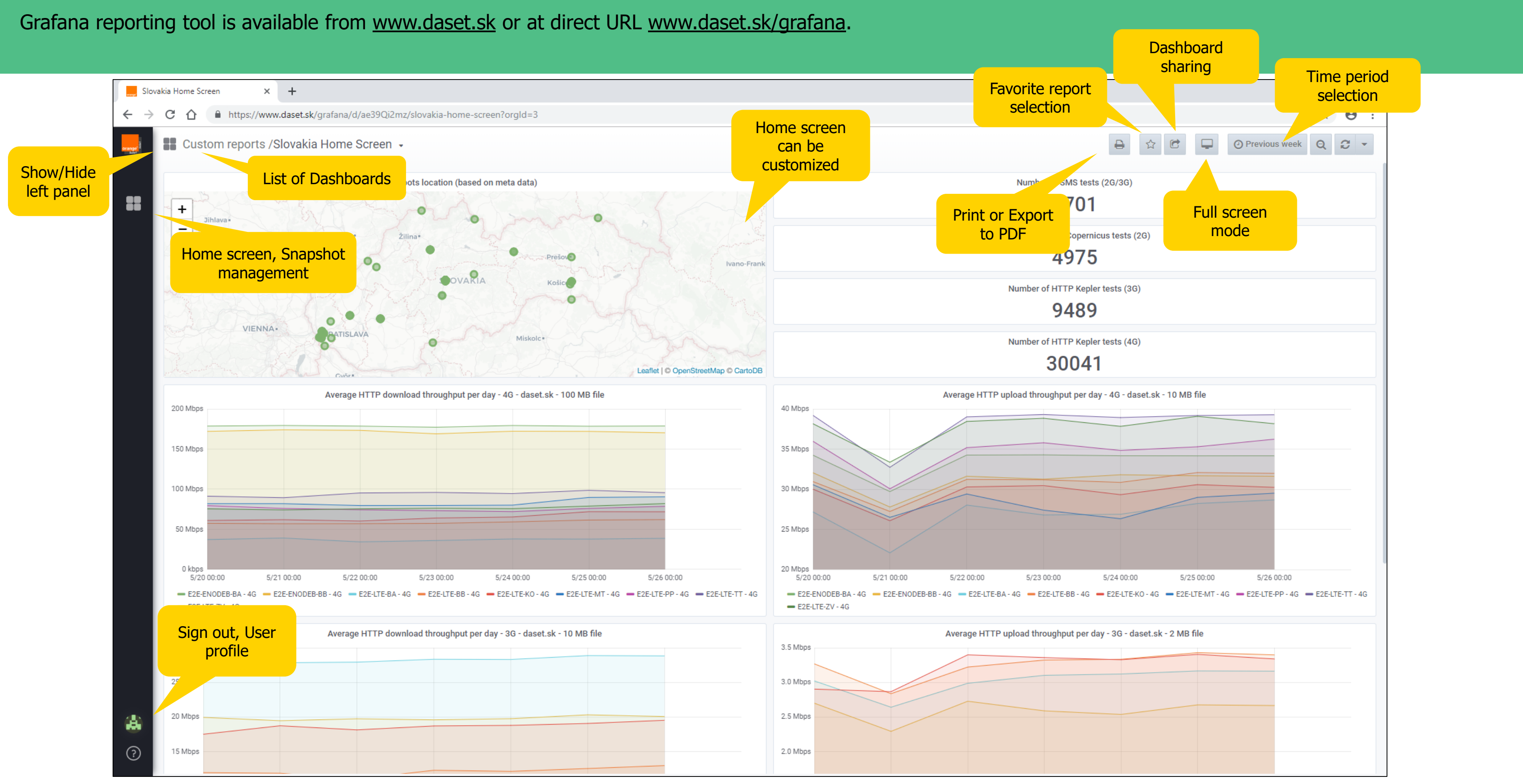

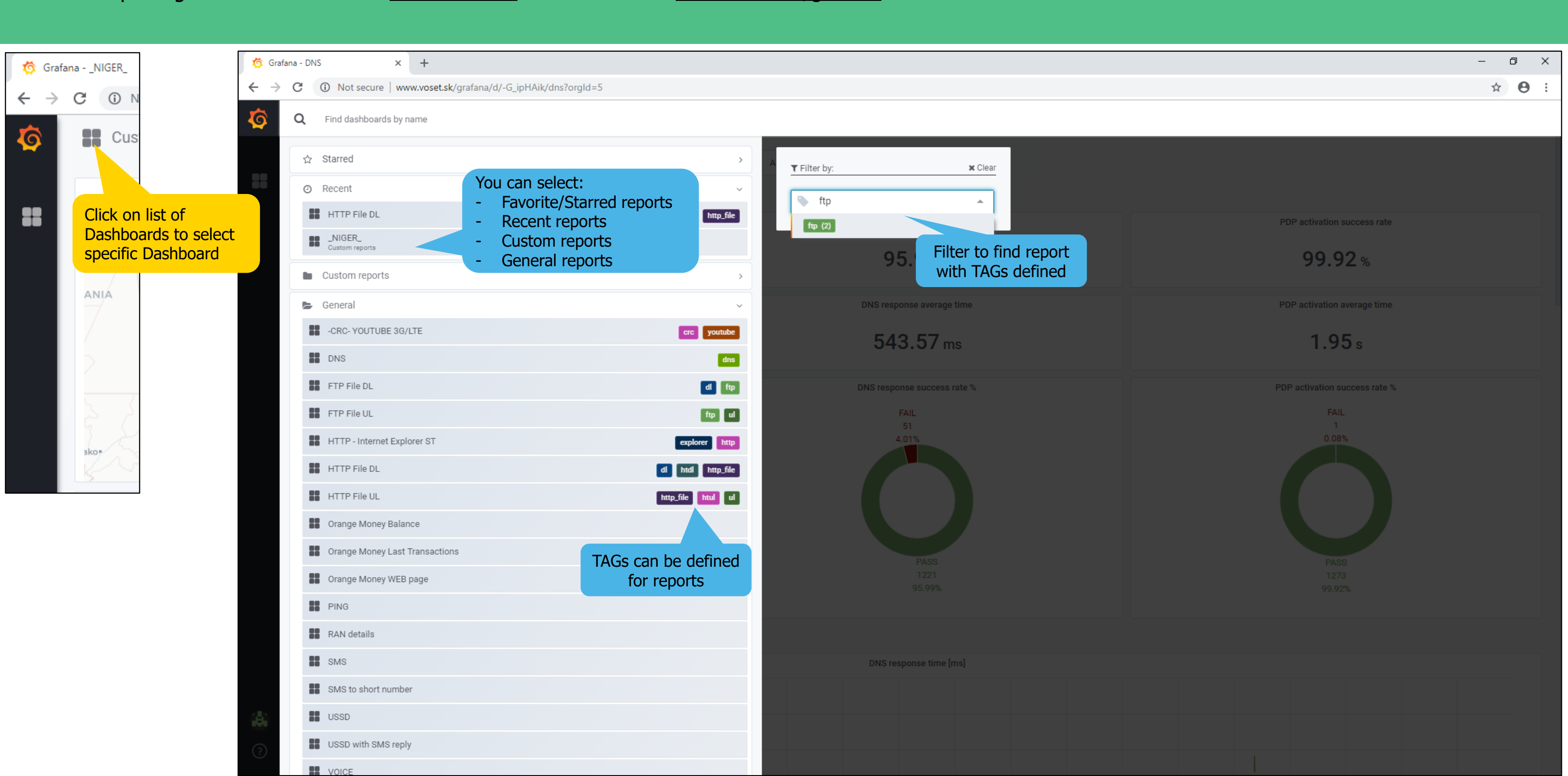

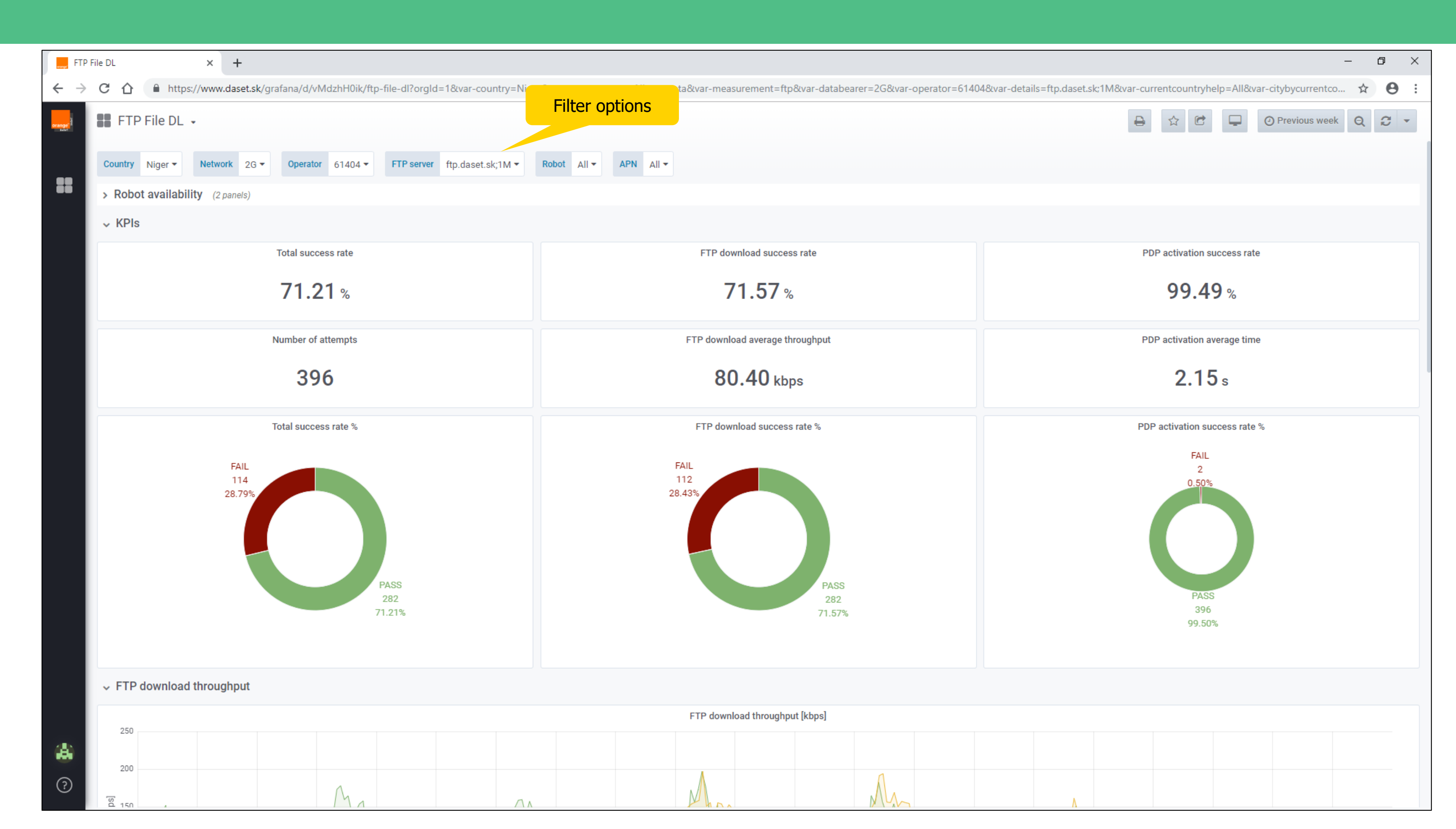

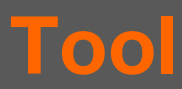

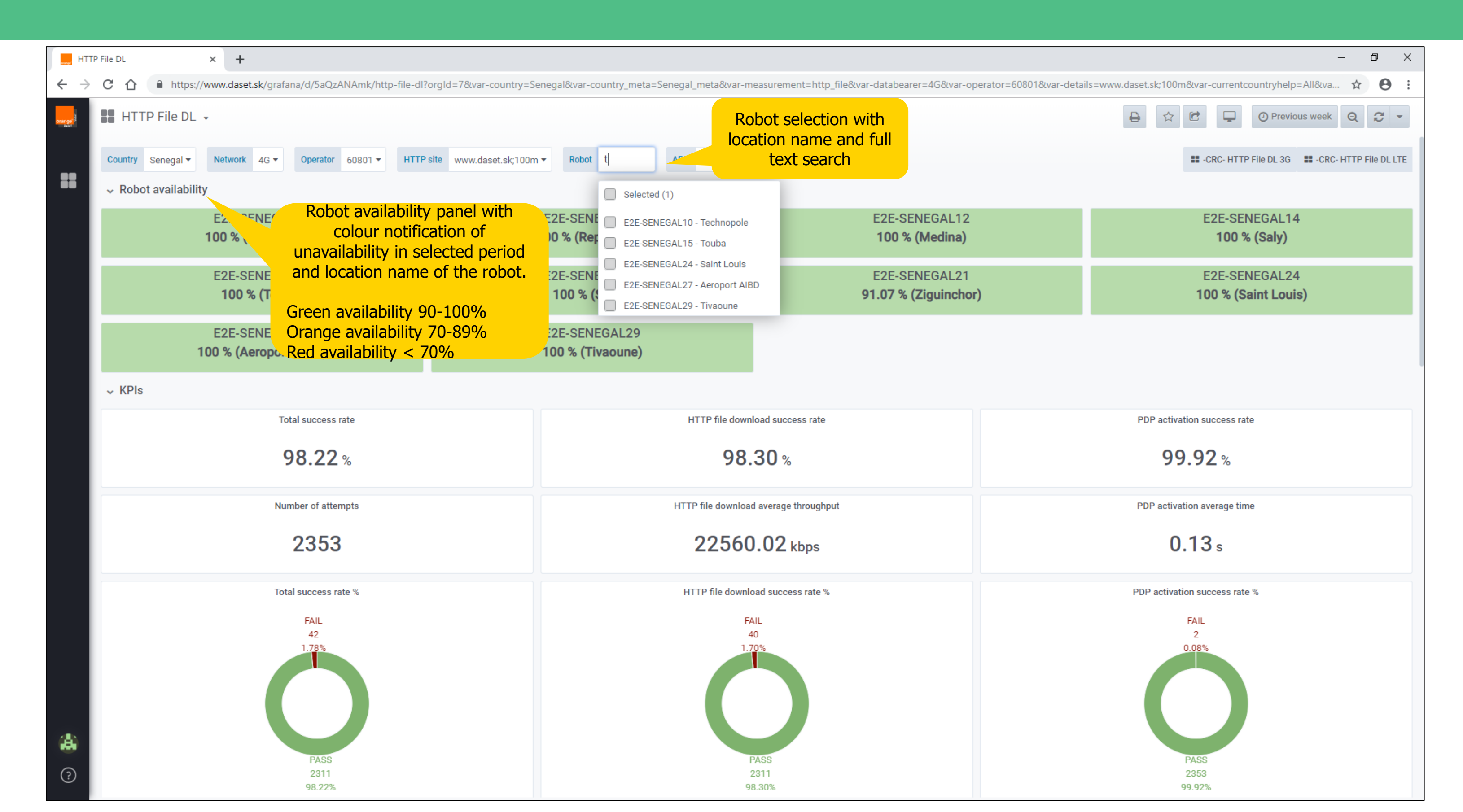

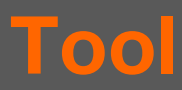

## **DaSeT/VoSeT Grafana Reporting Tool**

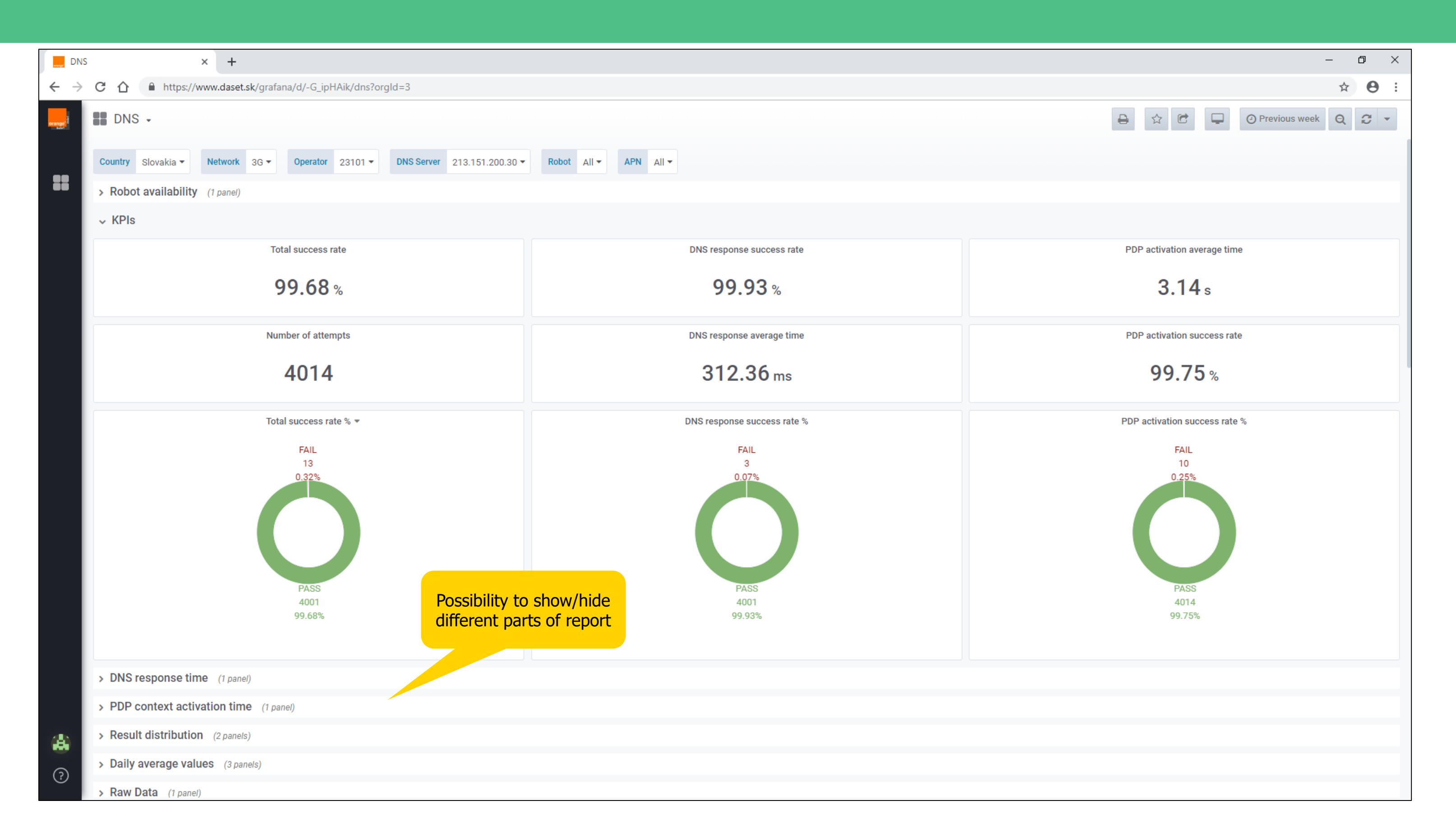

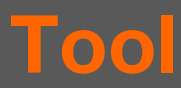

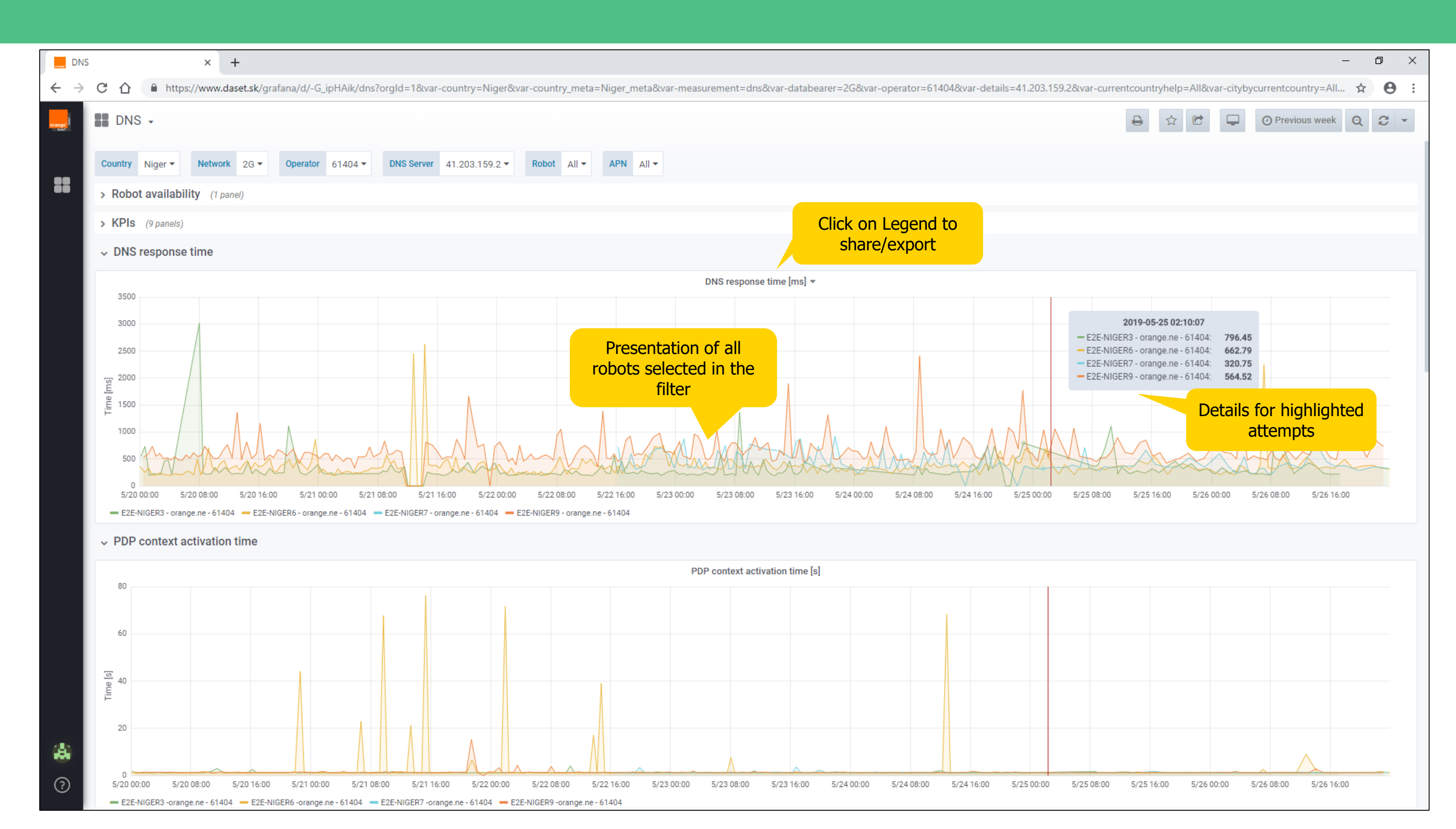

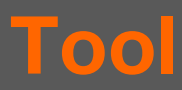

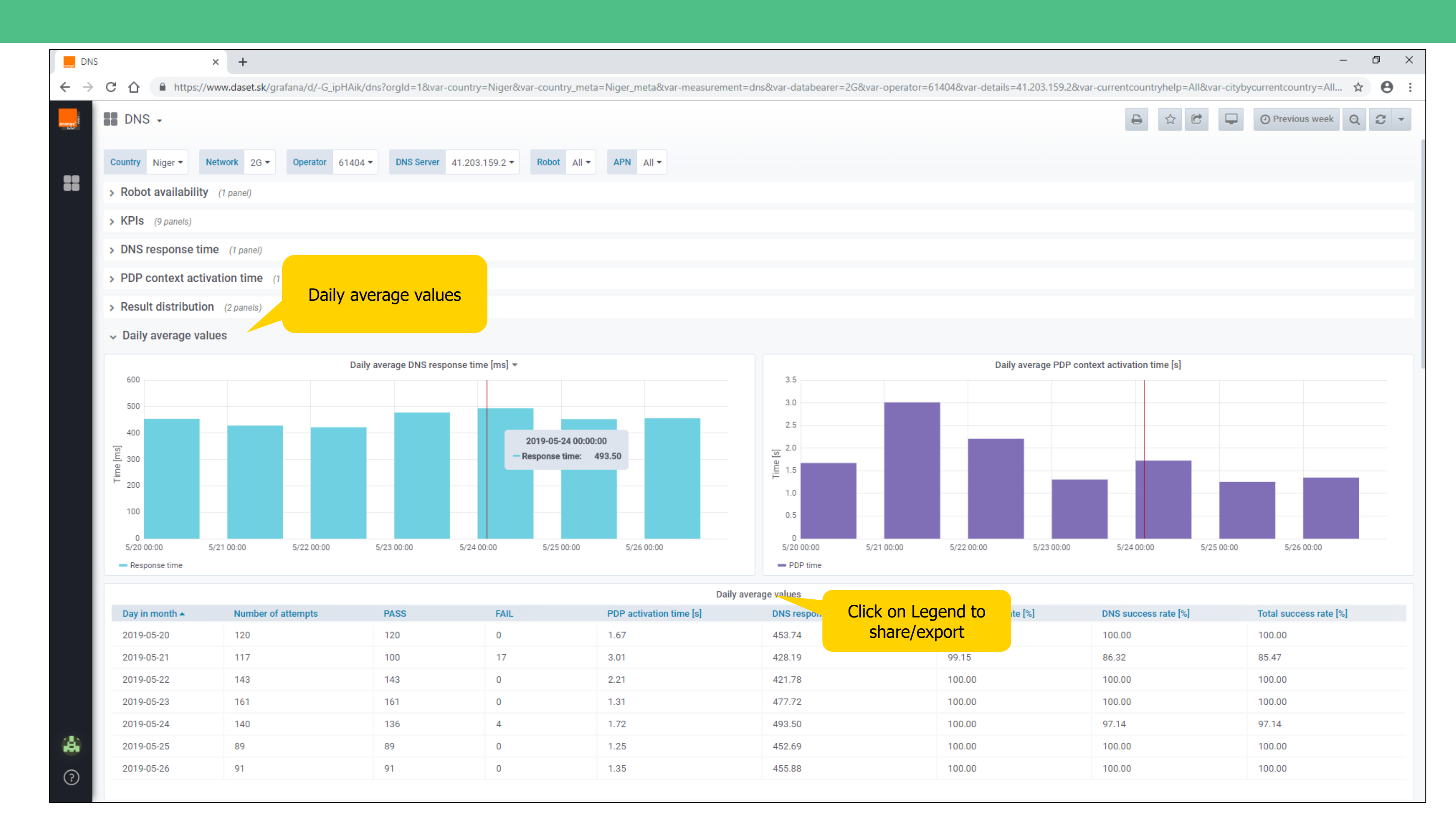

| DNS                      |       |                  |           | ×           | +                  |                         |            |                   |               |                       |            |                    |         |                |              |                              |           |              |           |                     | — ( | o × |
|--------------------------|-------|------------------|-----------|-------------|--------------------|-------------------------|------------|-------------------|---------------|-----------------------|------------|--------------------|---------|----------------|--------------|------------------------------|-----------|--------------|-----------|---------------------|-----|-----|
| $\leftarrow \rightarrow$ | Cí    |                  | https://v | www.        | daset.sk/grafa     | ana/d/-G_ipHAik/dns?org | gld=1&var  | -country=Niger&v  | ar-country_me | eta=Niger_meta&var-me | asurement  | =dns&var-data      | bearer= | 2G&var-operato | or=61404&vai | -details=41.203.159.2&var-cu | rrentcoun | tryhelp=All& | var-cityb | ycurrentcountry=All | . ☆ | Θ : |
| orange"                  | D     | NS -             |           |             |                    |                         |            |                   |               |                       |            |                    |         |                |              |                              | ₽         | \$ C         | Ģ         | Previous week       | Q   | 3 - |
|                          | Count | <b>ry</b> Nige   | r • 1     | Vetwo       | ′k 2G <del>▼</del> | Operator 61404 - D      | ONS Server | 41.203.159.2 -    | Robot All     | APN All -             |            |                    |         |                |              |                              |           |              |           |                     |     |     |
|                          | > Ro  | bot ava          | ilability | (1 p        | anel)              |                         |            |                   |               |                       |            |                    |         |                |              |                              |           |              |           |                     |     |     |
|                          | > KP  | Dis (0 m         | anole)    |             | ,                  |                         |            |                   |               |                       |            |                    |         |                |              |                              |           |              |           |                     |     |     |
|                          |       | 10 ( <i>s</i> pr |           |             | a 0                |                         |            |                   |               |                       |            |                    |         |                |              |                              |           |              |           |                     |     |     |
|                          | > DN  | is resp          | onse tin  | ne (        | 1 panel)           |                         |            |                   |               |                       |            |                    |         |                |              |                              |           |              |           |                     |     |     |
|                          | > PD  | P cont           | ext activ | atio        | n time (1 pa       | inel)                   |            |                   |               |                       |            |                    |         |                |              |                              |           |              |           |                     |     |     |
|                          | > Re  | sult dis         | tributio  | <b>n</b> (2 | panels)            |                         |            |                   |               |                       |            |                    |         |                |              |                              |           |              |           |                     |     |     |
|                          | > Da  | ily aver         | age val   | ues         | (3 panels)         |                         | Clic       | ck on column name |               |                       |            | Click on Legend to |         |                |              |                              |           |              |           |                     |     |     |
|                          | ✓ Ra  | aw Data          |           |             |                    |                         | τ          | o reorder re      | esuits        |                       |            |                    | SN      | are/expor      | τ            |                              |           |              |           |                     |     |     |
|                          |       |                  |           |             |                    |                         |            |                   |               |                       |            | AW DATA -          |         |                |              |                              |           |              |           |                     |     |     |
|                          | Tir   | me 🔺             |           |             |                    | APN                     |            | Robot             | C             | etails                | 0 V        | iew 📼 v            |         | Operator       |              | Result                       | PDF       | ' time       |           | DNS time            |     |     |
|                          | 20    | 19-05-20         | 00:03:39  |             |                    | orange.ne               |            | E2E-NIGER6        | 4             | 1.203.159.2           | e 8        | share ⊡ ps         |         | 61404          |              | PASS                         | 1.13      | 3            |           | 360.742             |     | 1   |
|                          | 20    | 19-05-20         | 00:09:51  |             |                    | orange.ne               |            | E2E-NIGER3        | 4             | 1.203.159.2           | <b>R N</b> | /lore ▶            | Pane    | JSON           |              | PASS                         | 1.84      | 1            |           | 546.476             |     |     |
|                          | 20    | 19-05-20         | 00:31:02  |             |                    | orange.ne               |            | E2E-NIGER9        | 4             | 1.203.159.2           | _          |                    | Expo    | ort CSV        |              | PASS                         | 1.31      | I            |           | 529.223             |     |     |
|                          | 20    | 19-05-20         | 00:43:07  |             |                    | orange.ne               |            | E2E-NIGER6        | 4             | 1.203.159.2           |            |                    |         | 61404          |              | PASS                         | 1.28      | 3            |           | 252.034             |     |     |
|                          | 20    | 19-05-20         | 00:43:35  |             |                    | orange.ne               |            | E2E-NIGER3        | 4             | 1.203.159.2           |            |                    |         | 61404          |              | PASS                         | 1.13      | 3            |           | 733.671             |     |     |
|                          | 20    | 19-05-20         | 01:12:41  |             |                    | orange.ne               |            | E2E-NIGER9        | 4             | 1.203.159.2           |            |                    |         | 61404          |              | PASS                         | 1.22      | 2            |           | 599.605             |     |     |
|                          | 20    | 19-05-20         | 01:13:07  |             |                    | orange.ne               |            | E2E-NIGER6        | 4             | 1.203.159.2           |            |                    |         | 61404          |              | PASS                         | 1.16      | 5            |           | 332.807             |     |     |
|                          | 20    | 19-05-20         | 01:19:31  |             |                    | orange.ne               |            | E2E-NIGER3        | 4             | 1.203.159.2           |            |                    |         | 61404          |              | PASS                         | 1.06      | 5            |           | 193.515             |     |     |
|                          | 20    | 19-05-20         | 01:42:47  |             |                    | orange.ne               |            | E2E-NIGER9        | 4             | 1.203.159.2           |            |                    |         | 61404          |              | PASS                         | 1.49      | 9            |           | 737.139             |     |     |
|                          | 20    | 19-05-20         | 01:43:38  |             |                    | orange.ne               |            | E2E-NIGER6        | 4             | 1.203.159.2           |            |                    |         | 61404          |              | PASS                         | 1.24      | 1            |           | 202.062             |     |     |
|                          | 20    | 19-05-20         | 01:48:53  |             |                    | orange.ne               |            | E2E-NIGER3        | 4             | 1.203.159.2           |            |                    |         | 61404          |              | PASS                         | 1.22      | 2            |           | 227.763             |     |     |
|                          | 20    | 19-05-20         | 02:12:54  |             |                    | orange.ne               |            | E2E-NIGER9        | 4             | 1.203.159.2           |            |                    |         | 61404          |              | PASS                         | 1.37      | 7            |           | 549.09              |     |     |
|                          | 20    | 19-05-20         | 02:13:46  |             |                    | orange.ne               |            | E2E-NIGER6        | 4             | 1.203.159.2           |            |                    |         | 61404          |              | PASS                         | 1.25      | 5            |           | 206.068             |     |     |
| 4                        | 20    | 19-05-20         | 02:19:08  |             |                    | orange.ne               |            | E2E-NIGER3        | 4             | 1.203.159.2           |            |                    |         | 61404          |              | PASS                         | 1.1       |              |           | 224.503             |     |     |
| •                        | 20    | 19-05-20         | 02:43:03  |             |                    | orange.ne               |            |                   | 4             | 1 202 159 2           |            |                    |         | 61404          |              | PASS                         | 1.39      | ,            |           | 246 112             |     |     |
| ?                        | 20    | 19-05-20         | 02.43.00  |             |                    | orange ne               |            | E2E-NIGER3        |               | 1 203 159 2           |            |                    |         | 61404          |              | PASS                         | 1.10      | 1            |           | 240.112             |     |     |
|                          | 20    | 19-00-20         | 02.49.21  |             |                    | orange.ne               |            | EZE-INIGERS       | -             | 1.203.139.2           |            |                    |         | 01404          |              | PASS                         | 1.1       | I            |           | 213.001             |     |     |

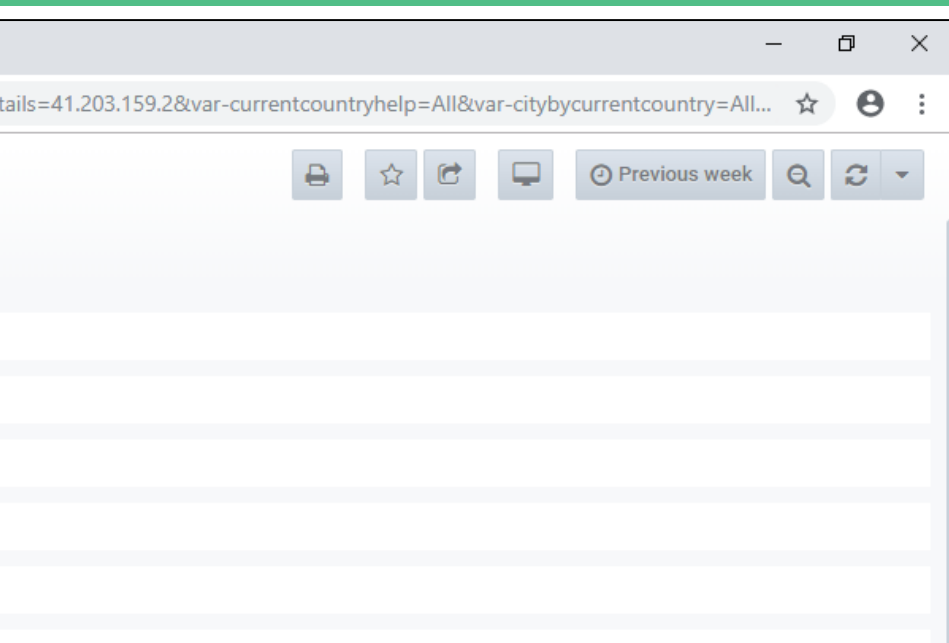

Maeter: OED\_DEIME1 | Maeter MEIEDN: 0326867230 | Clave MEIEDN: 00221773328845 | Maeter Network: VOID | Maeter Originating

| Summary table × +                                                     |                                                                  |                   |            |              |  |  |  |
|-----------------------------------------------------------------------|------------------------------------------------------------------|-------------------|------------|--------------|--|--|--|
| ← → C ☆ 🏻 https://www.daset.sk/grafana/d/78poEUCmk/summary-table?orgl | ld=7                                                             |                   |            |              |  |  |  |
| Summary report /Summary table 🗸                                       | Summary report /Summary table -                                  |                   |            |              |  |  |  |
| Country Senegal ▼ Databearer 3G ▼<br>↓ Data tests                     | with their KPIs. List of<br>displayed tests can be<br>customized |                   |            |              |  |  |  |
|                                                                       | Measurements summary - DATA - I                                  | based on databea  | er         |              |  |  |  |
| Description                                                           | KPI (%) = success/all attempts                                   | PDP time          | PDP SR     | Download tim |  |  |  |
| OMoney WEB page                                                       | 99.02%                                                           | 2.51              | 99.89      | 6.17         |  |  |  |
| WEB - https://senegal.orange-money.com/tango/login/home.action        | 99.02%                                                           | 2.51              | 99.89      | 6.17         |  |  |  |
| WEB - www.daset.sk/kepler.htm                                         | 95.50%                                                           | 2.63              | 98.74      | 7.59         |  |  |  |
| WEB - www.google.com                                                  | 100.00%                                                          | 2.55              | 100.00     | 4.99         |  |  |  |
| WEB - www.orange.sn                                                   | 88.95%                                                           | 2.55              | 100.00     | 13.39        |  |  |  |
| YOUTUBE - id=LNMWgmvdLws&quality=default                              | Summary of SMS,<br>USSD and OMoney                               |                   | 96.46      | 67.15        |  |  |  |
| ✓ SMS/USSD/OMONEY tests                                               | tests                                                            |                   |            |              |  |  |  |
|                                                                       | Measurements summary - SMS/USSD/OM                               | ONEY - based on o | latabearer |              |  |  |  |
| USSD - call me back                                                   | 50.96%                                                           |                   | 1.67       |              |  |  |  |
| USSD - canal                                                          | 97.45%                                                           |                   | 4.03       |              |  |  |  |
| USSD - credit inquiry                                                 | 100.00%                                                          |                   | 1.80       |              |  |  |  |
| USSD - Credit Inquiry                                                 | 100.00%                                                          |                   | 1.81       |              |  |  |  |
| USSD - credit recharge                                                | 100.00%                                                          |                   | 1.69       |              |  |  |  |
| USSD - Credit recharge                                                | 100.00%                                                          |                   | 1.79       |              |  |  |  |
| USSD - credit sos                                                     | 100.00%                                                          |                   | 1.70       |              |  |  |  |
| USSD - ILLIMIX                                                        | 99.13%                                                           |                   | 1.84       |              |  |  |  |
| ✓ Voice tests (all databearers) Summary of all y calls in all network | voice<br>orks                                                    |                   |            |              |  |  |  |
| Description                                                           | Voice measurement su                                             | ummary            | CSP        | CRC SR Nr c  |  |  |  |

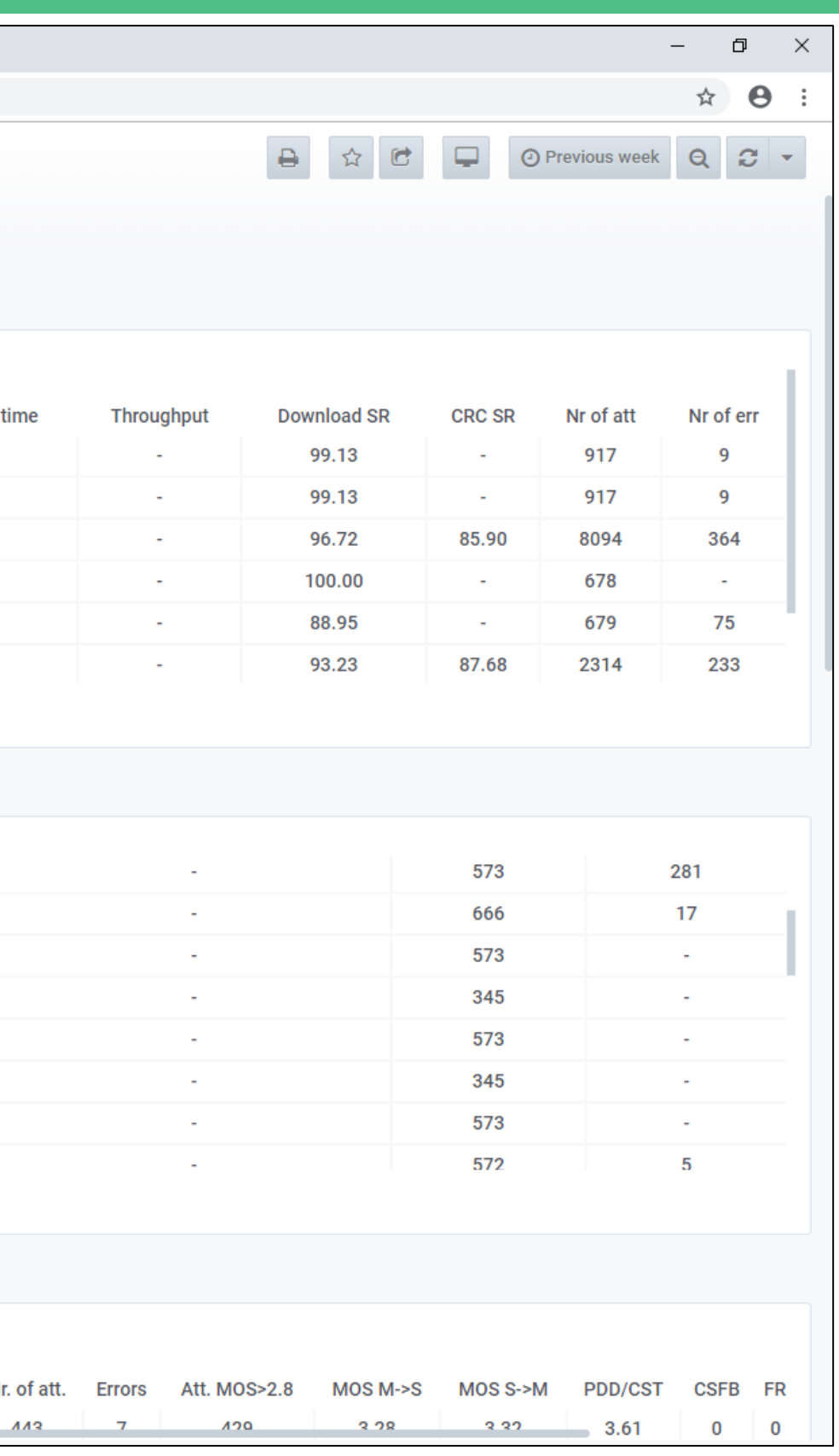

08 12% 06 81%

| SUR                      | values × +                                                                                        |               |                                                             |                                 |                      |                                        |  |  |  |
|--------------------------|---------------------------------------------------------------------------------------------------|---------------|-------------------------------------------------------------|---------------------------------|----------------------|----------------------------------------|--|--|--|
| $\leftarrow \rightarrow$ | C ↑ https://www.daset.sk/grafana/d/rkKX0_wiz/sur-va                                               | alues?orgId=1 |                                                             |                                 |                      |                                        |  |  |  |
|                          | SUR /SUR values -<br>Values for SUR report<br>are available in Menu<br>Tests summary 2G & 3G & 4G |               | Limits for minimum<br>and recommended<br>number of attempts |                                 |                      |                                        |  |  |  |
|                          | Tests                                                                                             |               |                                                             |                                 |                      |                                        |  |  |  |
|                          | VOICE (2G&3G)                                                                                     |               |                                                             | 45962                           |                      | Mobile Service Minimum                 |  |  |  |
|                          | DATA (3G&4G)                                                                                      |               |                                                             | 160416                          |                      | Voice (2G&3G) Data (3G&4G) SMS (2G&3G) |  |  |  |
|                          | SMS (2G&3G)                                                                                       |               |                                                             | 2868                            |                      |                                        |  |  |  |
|                          |                                                                                                   |               |                                                             |                                 |                      |                                        |  |  |  |
|                          | ✓ SMS & Voice tests summary                                                                       |               |                                                             |                                 |                      |                                        |  |  |  |
|                          | Number of tests<br>Number of unsuccessful tests                                                   | De<br>Vo      | tails for SM<br>ice in 2G ar                                | S and<br>nd 3G                  | ce tests summary - 3 | G                                      |  |  |  |
|                          | ✓ Data tests summary                                                                              |               |                                                             |                                 |                      |                                        |  |  |  |
|                          |                                                                                                   |               |                                                             | Data test                       | s summary - 3G&4G    |                                        |  |  |  |
|                          |                                                                                                   | Orange Portal | Google                                                      | OMoney page                     | Kepler               | HTTP Upload Throughput                 |  |  |  |
|                          | Number of tests                                                                                   | 30837         | 33341                                                       | 1435                            | 31730                | 29499                                  |  |  |  |
|                          | Number of unsuccessful tests                                                                      | 1877          | 148                                                         | 14                              | 737                  | 480                                    |  |  |  |
|                          |                                                                                                   |               |                                                             |                                 |                      |                                        |  |  |  |
| 8                        |                                                                                                   |               |                                                             | Details for 3G an<br>data tests | d 4G                 |                                        |  |  |  |
| ?                        |                                                                                                   |               |                                                             |                                 |                      |                                        |  |  |  |

|                             |                          |                  |                | —     | ٥   | × |
|-----------------------------|--------------------------|------------------|----------------|-------|-----|---|
|                             |                          |                  |                | ☆     | θ   | : |
| 5                           |                          |                  | Previous month | Q     | 0   | • |
| SUR values thres            | holds                    |                  |                |       |     |   |
| n number of tests per month | Average number           | of total tests p | er month       |       |     |   |
| 20 000                      |                          | 40 000           |                |       |     |   |
| 35 000                      |                          | 50 000           |                |       |     |   |
| 15 000                      |                          | 20 000           |                |       |     |   |
|                             |                          |                  |                |       |     |   |
|                             |                          |                  |                |       |     |   |
|                             |                          |                  |                |       |     |   |
|                             |                          |                  |                |       |     |   |
| SMS                         |                          |                  | Voice          |       |     |   |
| 2868                        |                          |                  | 45962          |       |     |   |
| 4                           |                          |                  | 3910           |       |     |   |
|                             |                          |                  |                |       |     |   |
|                             |                          |                  |                |       |     |   |
|                             |                          |                  |                |       |     |   |
|                             |                          |                  |                |       |     |   |
|                             |                          |                  |                |       |     |   |
|                             | HTTP Download Throughput |                  |                | YouTu | ibe |   |
|                             | 294                      |                  | 407            | 0     |     |   |
|                             | 99                       | 0                |                | 73    |     |   |
|                             |                          |                  |                |       |     |   |
|                             |                          |                  |                |       |     |   |
|                             |                          |                  |                |       |     |   |

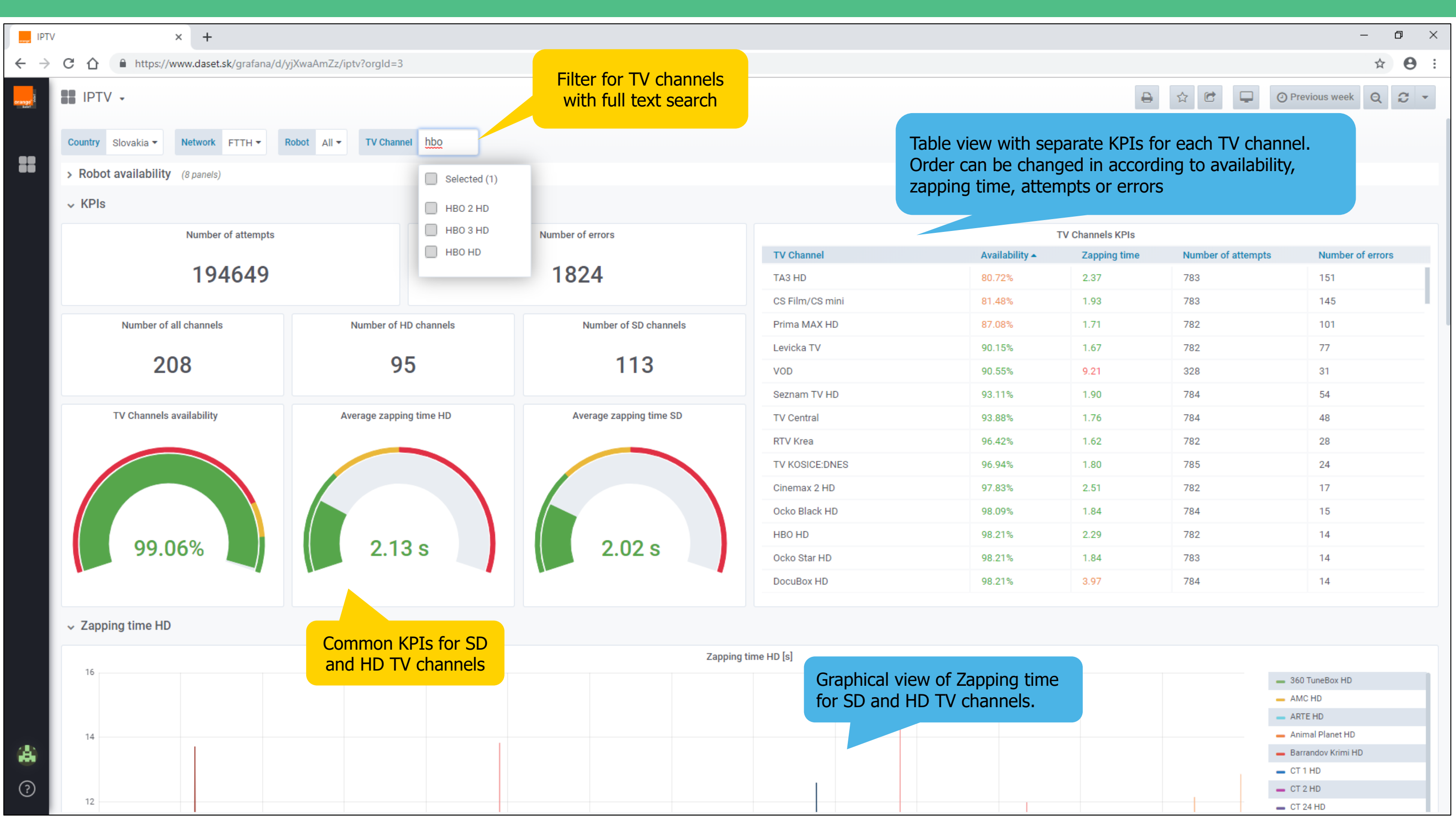

| ng time |  | 🕳 360 TuneBox HD     |
|---------|--|----------------------|
| nels.   |  | - AMC HD             |
|         |  | ARTE HD              |
|         |  | - Animal Planet HD   |
|         |  | 🗕 Barrandov Krimi HD |
|         |  | - CT 1 HD            |
|         |  | - CT 2 HD            |
|         |  | - CT 24 HD           |

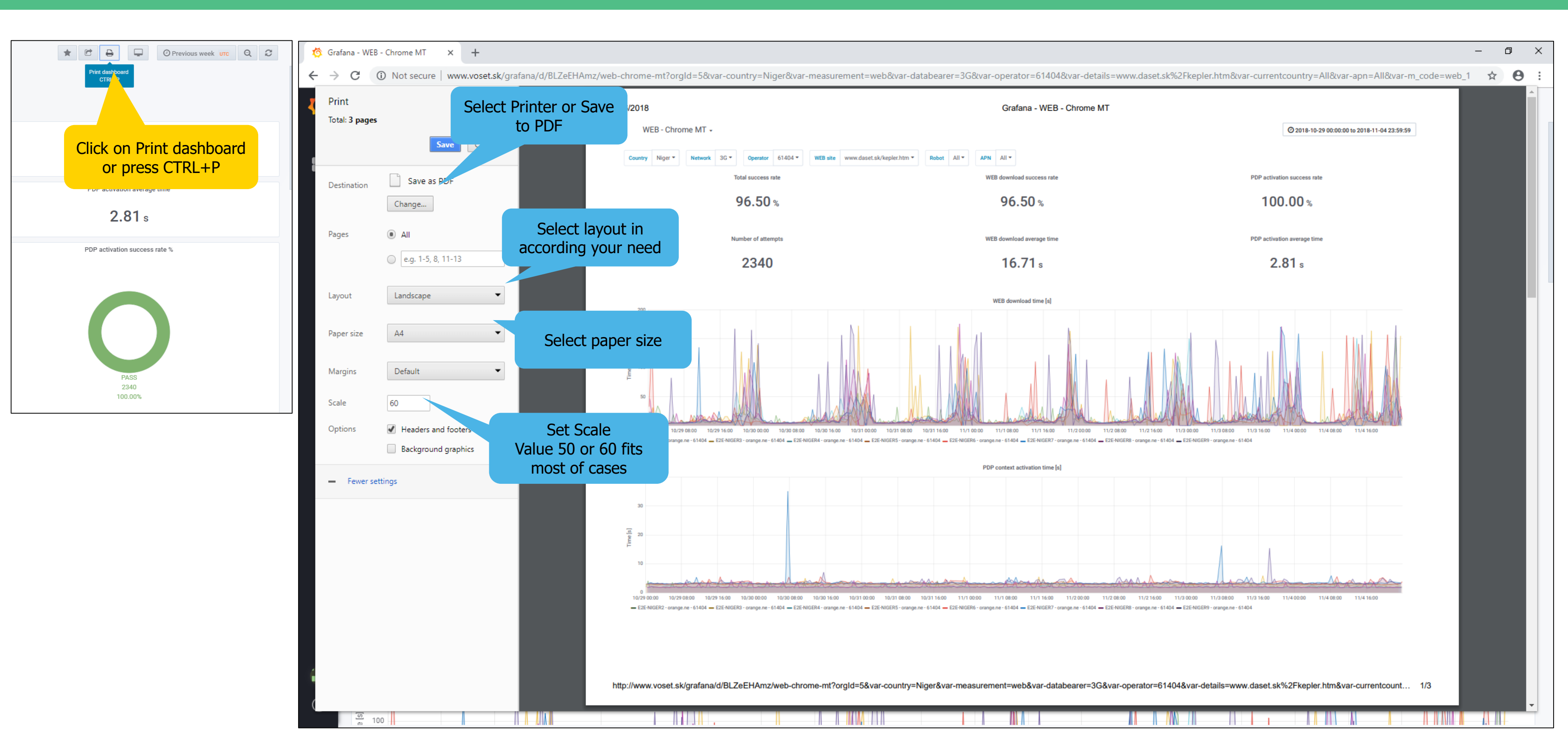

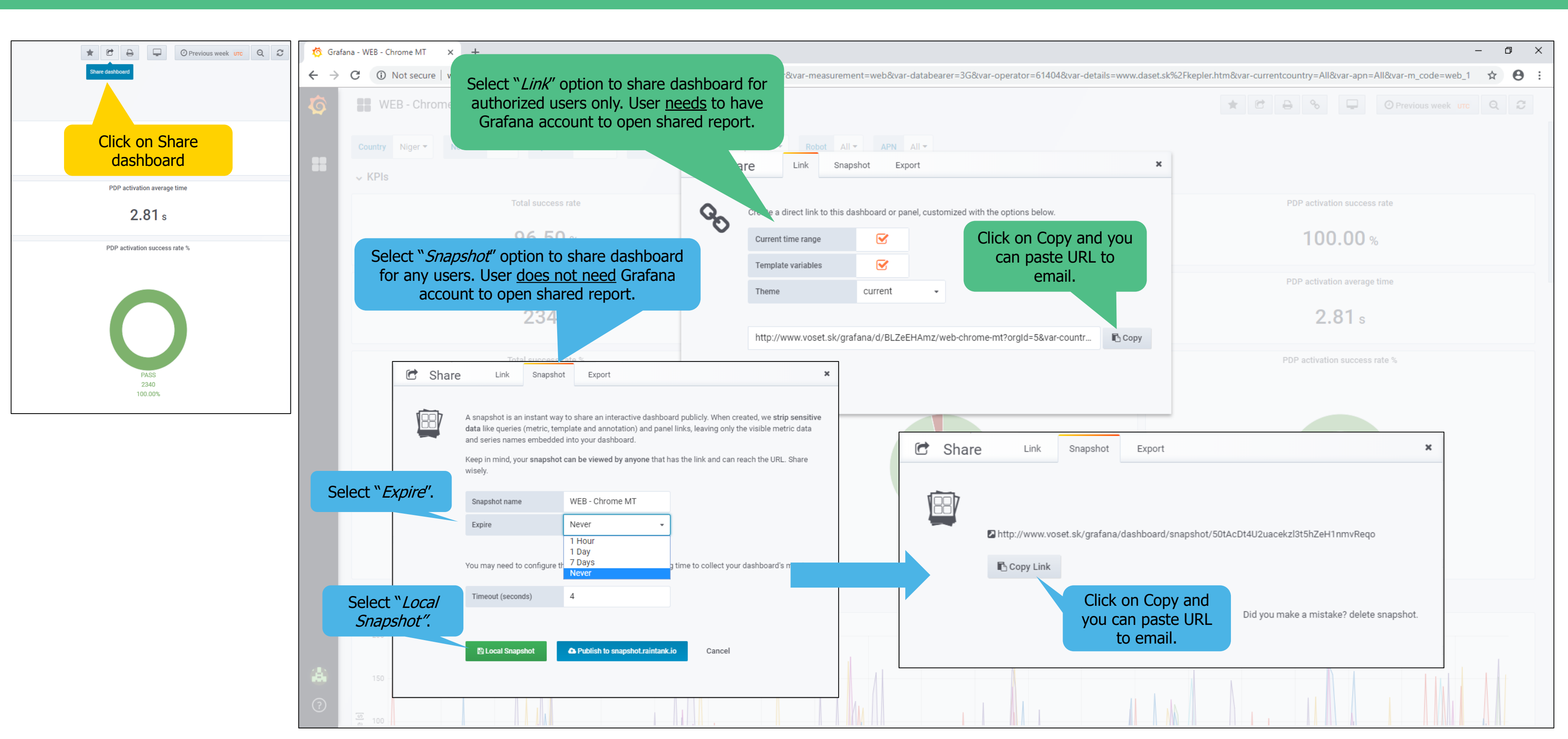

| ☆ 🖻 🖨 % 📮 ⊘ Previous week urc Q 🤤 | 🧑 Grafana - WEB - Chrome MT 🗙 🕂                                                                 |                                                                            | – 0 ×                                                                          |
|-----------------------------------|-------------------------------------------------------------------------------------------------|----------------------------------------------------------------------------|--------------------------------------------------------------------------------|
| Mark as favônite.                 | ← → C () Not secure   www.voset.sk/grafana/d/BLZeEHAmz/web-chrome-mt?orgId=5&var-country=Niger& | var-measurement=web&var-databearer=3G&var-operator=61404&var-details=www.d | aset.sk%2Fkepler.htm&var-currentcountry=All&var-apn=All&var-m_code=web_1 🖈 8 : |
| Click on Mark as                  | Q         Find dashboards by name                                                               |                                                                            |                                                                                |
| favorite                          | ☆ Starred ~                                                                                     |                                                                            |                                                                                |
| 100.00 %                          | dns dns                                                                                         | Y Filter by: X Clear                                                       |                                                                                |
| PDP activation average time       | WEB - Chrome MT web                                                                             |                                                                            | PDP activation success rate                                                    |
| <b>2.81</b> s                     | Recent     Quick access to     favorite dashboards.                                             | 96.50 %                                                                    | 100.00%                                                                        |
| PDP activation success rate %     | CRC reports                                                                                     |                                                                            |                                                                                |
|                                   | Custom reports                                                                                  | WEB download average time                                                  | PDP activation average time                                                    |
|                                   | Orange Money and Zebra reports >                                                                | <b>16.71</b> s                                                             | <b>2.81</b> s                                                                  |
|                                   | General >                                                                                       |                                                                            |                                                                                |
| PASS<br>2340<br>100.00%           |                                                                                                 | WEB download success rate %<br>FAIL<br>82<br>3.50%                         | PDP activation success rate %                                                  |
|                                   |                                                                                                 | PASS<br>2258<br>96.50%                                                     | PASS<br>2340<br>100.00%                                                        |
|                                   |                                                                                                 | WEB download time [s]                                                      |                                                                                |
|                                   |                                                                                                 |                                                                            |                                                                                |

## DaSeT/VoSeT Grafana Reporting Tool – Custom dashboards – step #1

Only user with Admin and Editor permission can create custom dashboards.

orange

Skills for database queries and structure are necessary in case to add new panels in Dashboards

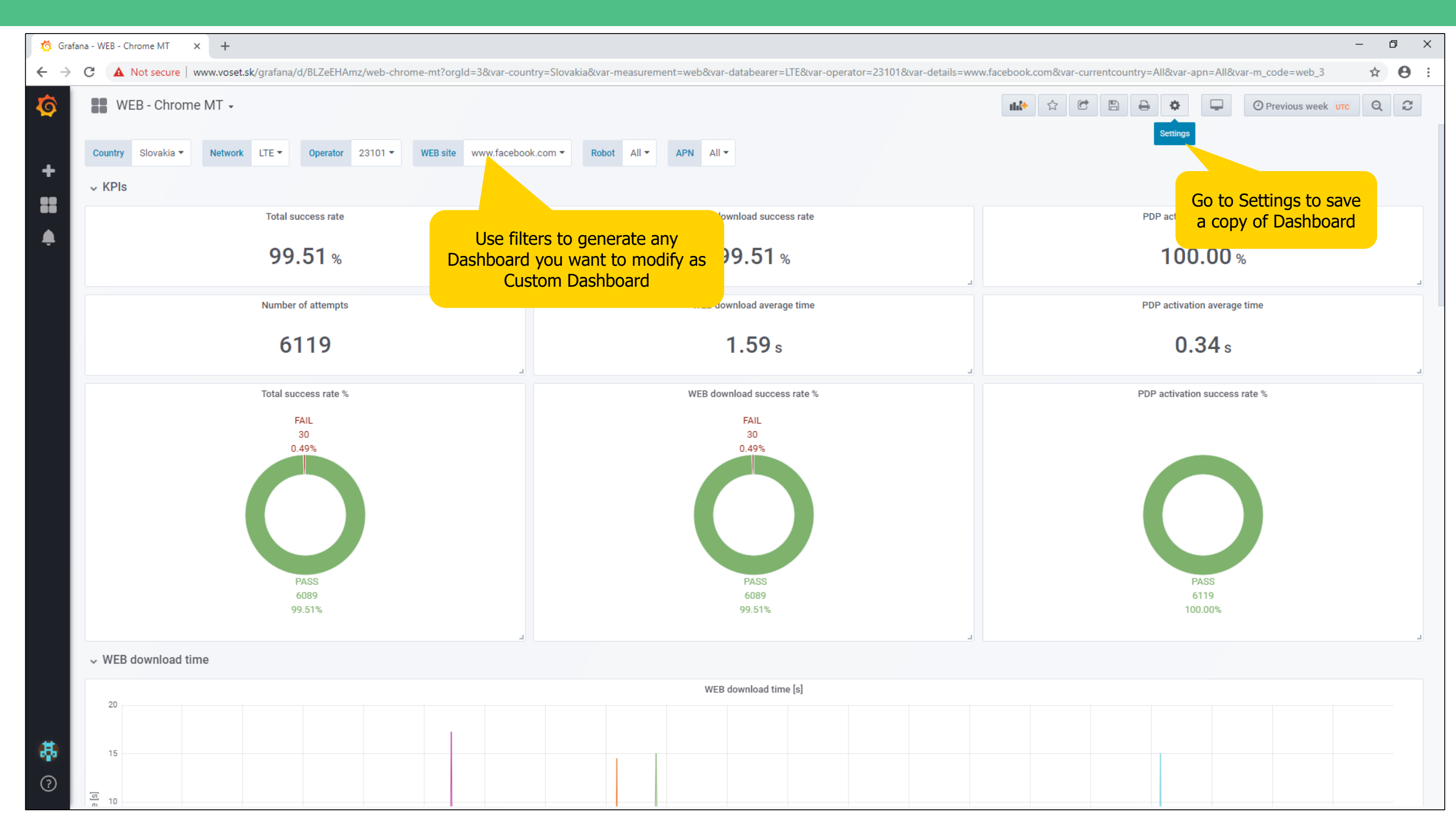

# DaSeT/VoSeT Grafana Reporting Tool – Custom dashboards – step #2

Only user with **Admin** and **Editor** permission can create custom dashboards. Skills for database queries and structure are necessary in case to add new panels in Dashboards

orange

| 🧔 🥸 Gi | rafana - WEB - Chrome MT X - | F                                                            | - O                                                                                                    | × |
|--------|------------------------------|--------------------------------------------------------------|----------------------------------------------------------------------------------------------------|---|
| ← -    | C A Not secure   www.v       | oset.sk/grafana/d/BLZeEHAmz/web-chrome-mt?orgId=3&var-countr | y=Slovakia&var-measurement=web&var-databearer=LTE&var-operator=23101&var-details=www.facebook.com&var-currentcountry=All&var-apn=All&var-m_code=web_3&edit 🛧 🔒 | : |
| Ø      | WEB - Chrome MT              |                                                              |                                                                                                    |   |
| +      | Settings                     | General                                                      | AT Save As                                                                                                    |   |
|        | ⊊ General                    | Name WEB - Chrome MT                                         | 2 Write a new name of Dashboard                                                                                                    |   |
|        | {x} Variables                | Description                                                  | New name WEB - Facebook Chrome                                                                                                    |   |
|        | ♂ Links ⑦ Versions           | Folder General -                                             | Folder Custom dashboard - 3. Select folder for the new Custom Dashboard or to create a new folder                                                              |   |
|        | {[]} JSON Model              | Editable 🚯 💽                                                 | Save Cancel                                                                                                    |   |
|        | 🖺 Save                       | Time Options                                                 | 4. Press <i>Save</i>                                                                                                    |   |
|        | 🖓 Save As                    | Auto-refresh         5s,10s,30s,1m,5m,15m,30m,1h,2h,1d       |                                                                                                    |   |
|        | 🛍 Delete                     | 1. Click on " <i>Save As…</i> "                              |                                                                                                    |   |
|        |                              | Panel Options                                                |                                                                                                    |   |
|        |                              | Graph Tooltip 🕒 Shared crosshair 👻                           |                                                                                                    |   |
|        |                              |                                                              |                                                                                                    |   |
|        |                              |                                                              |                                                                                                    |   |
|        |                              |                                                              |                                                                                                    |   |
|        |                              |                                                              |                                                                                                    |   |
| 串      |                              |                                                              |                                                                                                    |   |
| ?      |                              |                                                              |                                                                                                    |   |

## DaSeT/VoSeT Grafana Reporting Tool – Custom dashboards – step #3

Only user with Admin and Editor permission can create custom dashboards.

orange

Skills for database queries and structure are necessary in case to add new panels in Dashboards

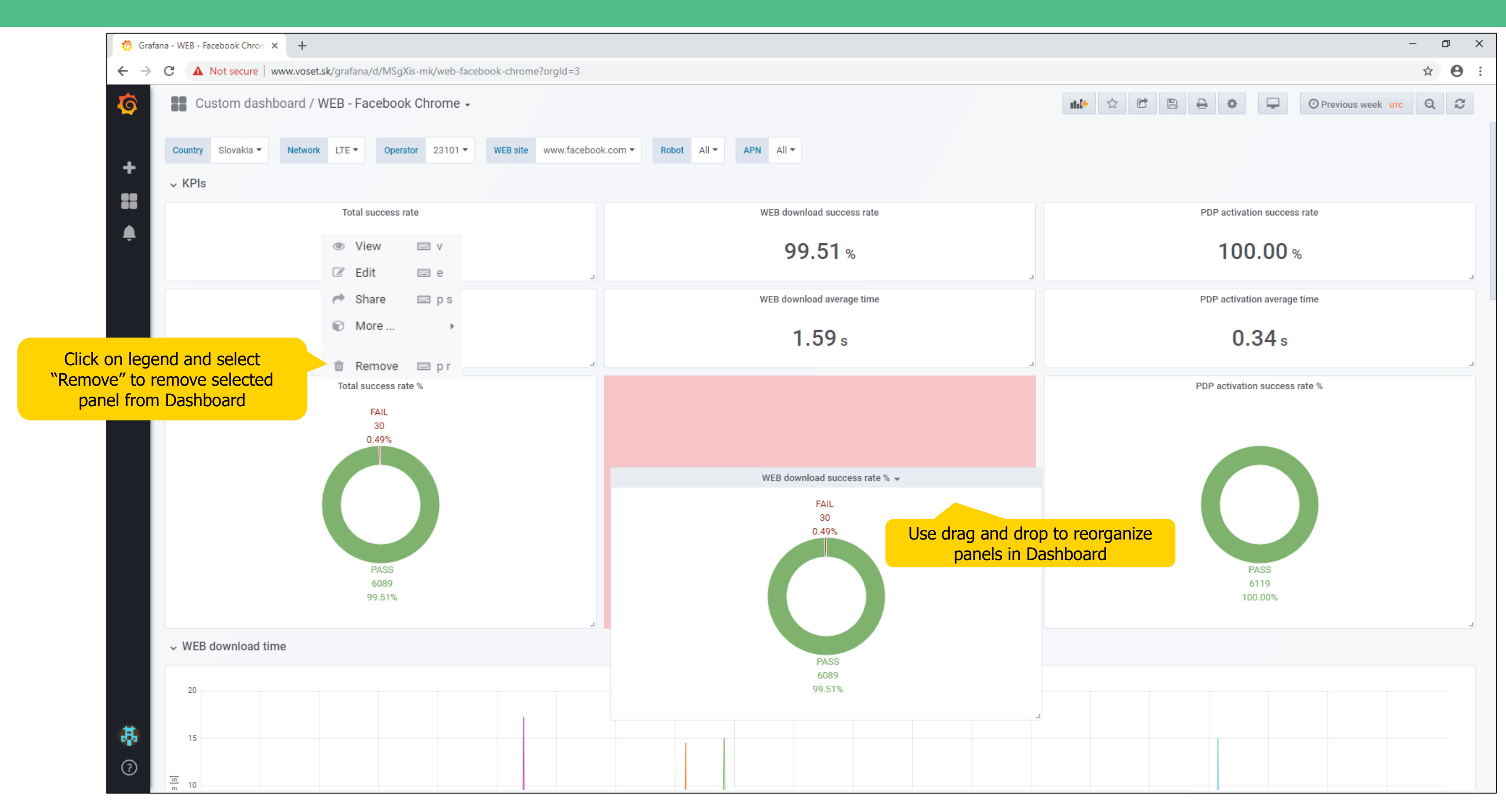

orange

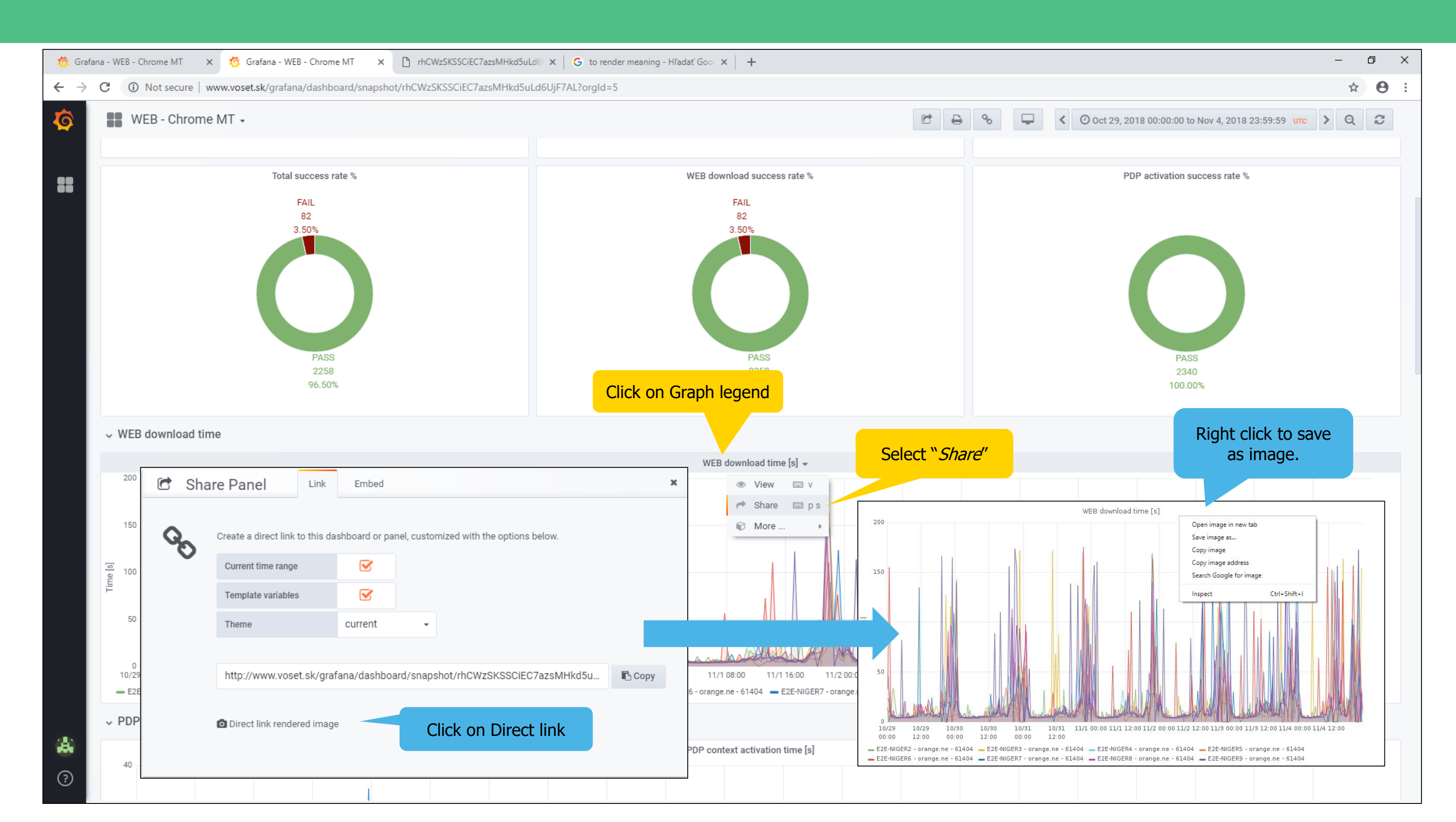

Only user with Admin and Editor permission can create/modify email alerts. Please ask DaSeT/VoSeT support team to create a new alerts.

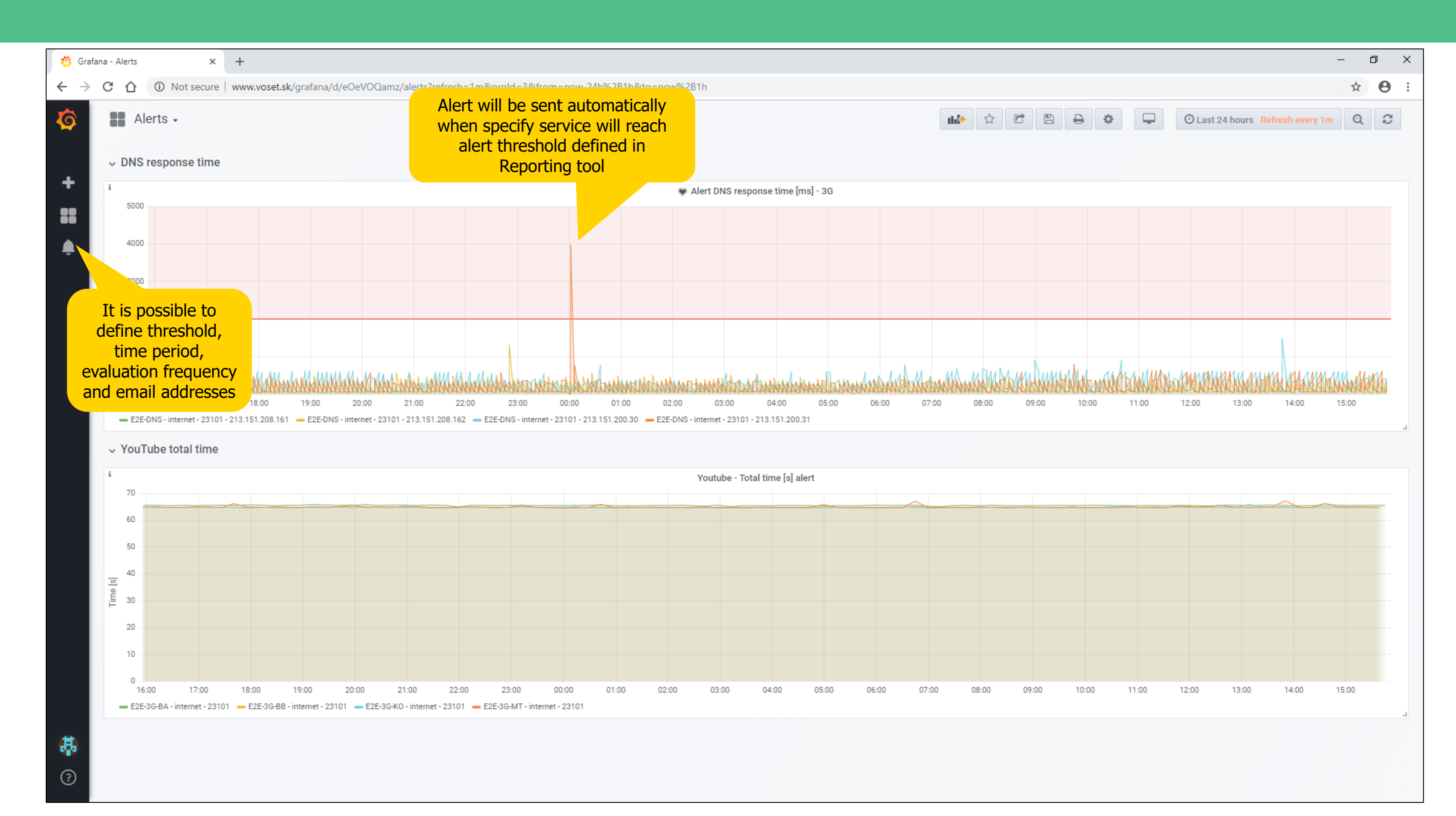